## Index

| ✓ Chapter 1介紹                 |
|-------------------------------|
| 1.1 概述2                       |
| ✓ Chapter2元件使用操作              |
| 2.1 安裝元件3                     |
| 2.2 移除元件7                     |
| 2.3 檢核元件是否執行8                 |
| 2.4 檢核元件是否安裝10                |
| 2.5 檢核元件憑證是否安裝(Chrome、Edge)11 |
| 2.6 手動安裝元件憑證(Chrome、Edge)12   |
| 2.7 手動執行元件16                  |
| ✓ Chapter3元件異常處理18            |
| 3.1 未啟動或未安裝元件18               |
| 3.2 Error 301:顯示未插入載具21       |
| 3.3 Error 311:顯示操作逾時22        |
| 3.4 Error 310:誤點擊取消操作鍵23      |
| 3.5 Error 313:找不到有效憑證24       |
| 3.6 Error 551:載具拔插動作不確實25     |
| 3.7 Error 555:載具拔插後連線斷開26     |
| 3.8 Error 552:載具密碼輸入錯誤27      |
| 3.9 Error 564:載具已上鎖28         |
| 3.10 開機啟動時,未看到元件立即執行          |
| 3.11 PC-cillin 封鎖元件執行30       |

# **Chapter 1**介紹

## 1.1 概述

- ▶ 本文件旨在提供使用者以下說明:
  - 元件的安裝、移除、檢核等操作說明。
  - 元件異常排除說明。
- ▶ 於 Chapter3 "元件異常處理"中,檢核元件、手動執行元件等<>所標示的動作(範例:<檢 核元件憑證是否安裝>),請參照 Chapter2 "元件使用操作"的對應動作。

# Chapter2 元件使用操作

## 2.1 安裝元件

1. 至合作金庫全球金融網(<u>https://feoi.tcb-bank.com.tw/TcbbEOI/index.html</u>),點選【檢核環境】按 鈕

| 合作金庫全球金融網                                     | × +                        |                        |                              | -                              |            |
|-----------------------------------------------|----------------------------|------------------------|------------------------------|--------------------------------|------------|
| $\leftrightarrow$ $\rightarrow$ C $$ https:// | feoi.tcb-bank.com.tw/      | TcbbEOI/index.html     | * 🧠                          | x 🖸 S                          | <b>@</b> : |
| 大家的銀行                                         | 康銀行                        | and a                  | 10                           | A                              |            |
|                                               | AATIVE BANK                |                        | No-                          |                                |            |
|                                               | (                          |                        |                              |                                |            |
|                                               | 客戶資料保密;                    | 措施與隱私權政策 繁<br>24 小時客服1 | "體中文/ 简体中文<br>專線:0800-033-17 | / English/ 日<br>75 • 04-2227-3 | 本語<br>3131 |
| WELCO                                         | OME                        |                        |                              |                                |            |
|                                               | <ul> <li>用戶代碼:「</li> </ul> |                        |                              |                                |            |
|                                               | ②登入名稱:                     | er 5                   |                              |                                |            |
|                                               | ●登入密碼:                     |                        |                              |                                |            |
|                                               | 登人 重油                      | 段 <b>橡核環境</b> 下        | 該專區                          |                                |            |

2. 於【檢核環境】網頁,下載最新版本的元件安裝檔

|                    | 目前          | 〕元件狀態                    |     |  |
|--------------------|-------------|--------------------------|-----|--|
| 元件是否啟動             | 下載          | 未執行                      |     |  |
| 元件版本號碼             |             | 未知                       |     |  |
|                    | 安控元件程:      | 式及教學手冊下載                 |     |  |
| 小卡讀卡機<br>驅動程式      | 下載          | EOI用戶憑證<br>申請操作手冊        | 下載  |  |
| 若狀態顯示              | 示「未執行」,讀點還「 | 下載」下載元件安装程式・             | 整理  |  |
|                    | 目前您的        | 了電腦環境狀態                  |     |  |
| 作業系統版              | 本(OS)       | WINDOWS nt 64            | bit |  |
| 螢幕解析度(Monitor DPI) |             | 全彩 (24 位元) 1280 x 720 像素 |     |  |
| 瀏覽器版本              |             | CHROME 72.0.3626.109     |     |  |
| JavaScript版本       |             | 1.7                      | 1.7 |  |

安控元件異常處理說明文件 3. 解壓縮檔案後安裝程式,選擇安裝路徑並點選【下一步(N)】(建議使用預設路徑)

| 🚱 合作金庫商業銀行-ServiSign_ | G 安裝程式 - TCBComponent           —           ×             B擇目標位置         將 TCBComponent 安裝到哪裡?           ×                   |
|-----------------------|----------------------------------------------------------------------------------------------------|
|                       | 安裝程式將把 TCBComponent 安裝到以下資料夾中。<br>若要繼續,按「下一步」。如果你要選擇不同的資料夾,請按「瀏覽」。<br>C:Program Files (x86)/TCB\Provision/TCBComponent 瀏覽(R) |
|                       |                                                                                                    |
|                       | 至少需要 14.5 MB 的可用磁碟空間。                                                                                                    |
|                       | 下一步(N) > 取消                                                                                                    |

點選【下一步(N)】,繼續下一個步驟 4.

| 📀 安裝程式 - TCBComponent          | _      |       | ×  |
|--------------------------------|--------|-------|----|
| <b>選擇開始功能表群組</b><br>把程式捷徑放到哪裡? |        |       |    |
| 安裝程式將在以下開始功能表群組中建立程式捷徑。        | ,      |       |    |
| 點選「下一步」進入下一步。如果你要選擇不同的資料夾,     | 諸點選「   | 瀏覽」。  | •  |
| TCBComponent                   | 3      | 瀏覽(R) |    |
|                                |        |       |    |
|                                |        |       |    |
|                                |        |       |    |
|                                |        |       |    |
|                                |        |       |    |
|                                |        |       |    |
| <上一步(B) 下一ź                    | 步(N) > | 毦     | び消 |

點選【下一步(N)】,繼續下一個步驟 5.

| ✿ 安裝程式 - TCBComponent                       | _      |        | × |
|---------------------------------------------|--------|--------|---|
| <b>選擇附加工作</b><br>要執行哪些附加工作?                 |        | ∩<br>© | Ì |
| 諸選擇在安裝 TCBComponent 期間安裝程式要執行的附加工作,<br>一步」。 | , 然後點選 | 「下     |   |
| 附加圖示:<br>☑ 建立桌面圖示(D)                        |        |        |   |
|                                             |        |        |   |
|                                             |        |        |   |
|                                             |        |        |   |
| <上一步(B) 下一步(A                               | I) >   | 取消     |   |

6. 點選【安裝(I)】,進行元件安裝

| 💽 安裝程式 - TCBComponent —                                    |     | ×  |
|------------------------------------------------------------|-----|----|
| <b>準備安裝</b><br>安裝程式現在準備開始安裝 TCBComponent。                  |     |    |
| 點選「安裝」繼續安裝,如果你想要檢視或變更設定請點選「上一步                             | ₽」∘ |    |
| 目標位置:<br>C:\Program Files (x86)\TCB\Provision\TCBComponent |     | ^  |
| 開始功能表群組:<br>TCBComponent                                   |     |    |
| 附加工作:<br>附加圖示:<br>建立桌面圖示(D)                                |     |    |
| <                                                          | >   | ~  |
|                                                            |     |    |
| <上一步(B) 安裝(I)                                              | Ę   | 以消 |

7. 元件安裝作業執行中

| ✿ 安裝程式 - TCBComponent                     | _ |   | × |
|-------------------------------------------|---|---|---|
| <b>正在安装</b><br>正在你的電腦中安裝 TCBComponent,請稍候 |   |   |   |
| 正在建立登錄資料機碼項目                              |   |   |   |
|                                           |   |   |   |
|                                           |   |   |   |
|                                           |   |   |   |
|                                           |   |   |   |
|                                           |   |   |   |
|                                           |   | 取 | 消 |

8. 點選【完成】,成功完成元件安裝。安裝完成後,元件會自動啟動

| 安控元件異常處理說明文件         |                                                                                                    |
|----------------------|----------------------------------------------------------------------------------------------------|
| ✿ 安裝程式 - TCBComponer | t — □ ×                                                                                                    |
|                      | 完成 TCBComponent 安裝<br>安裝程式已完成 TCBComponent 的安裝。可以透過選擇已<br>安裝的圖示來執行應用程式。<br>點選「完成」結束安裝。<br>☑ 執行 procipher.exe |
|                      | 完成(F)                                                                                                    |

9. 可看到元件圖示,顯示於Windows工作列通知區域

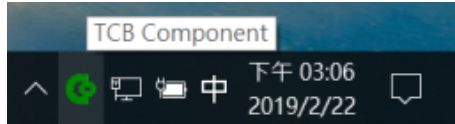

## 2.2 移除元件

1. 至Windows應用程式管理介面,選擇"合作金庫商業銀行-ServiSign"

| ←設定                           |                                                                   |
|-------------------------------|-------------------------------------------------------------------|
| 命 首頁                          | 應用程式與功能                                                           |
| 尋找設定の                         | 安裝應用程式                                                            |
| 應用程式                          | 選擇您可以從何處取得應用程式。僅安裝來自 Microsoft Store 的應<br>用程式有助於保護您的電腦並確保電腦運作順暢。 |
| ■ 應用程式與功能                     | 允許任何來源的應用程式 ~                                                     |
| IS 預設應用程式                     |                                                                   |
| 四. 離線地圖                       | 應用程式與功能                                                           |
| <ul> <li>以應用程式開啟網站</li> </ul> | 管理應用程式執行別名                                                        |
| □ 影片播放                        | 依磁碟機搜尋、排序及篩選。若要解除安裝或移動應用程式,請從<br>法昭山週期該應用程式。                      |
| 〒 啟動                          |                                                                   |
|                               | 排序方式: 名稱 > 篩選依據: 所有磁碟機 >                                          |
|                               | 合作金庫商業銀行-ServiSign-v1.8.3(T) 14.4 MB 2019/2/25                    |
|                               |                                                                   |

2. 選擇【解除安裝】

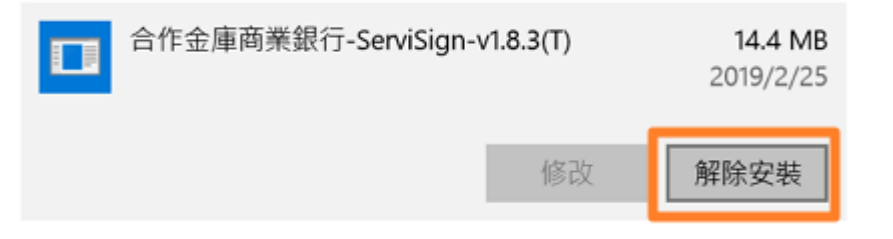

3. 選擇【是】,解除元件安裝

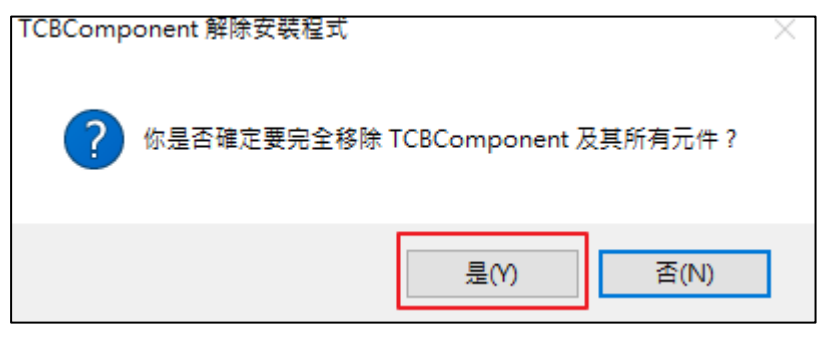

4. 看到順利移除元件訊息,按【確定】,完成元件移除程序

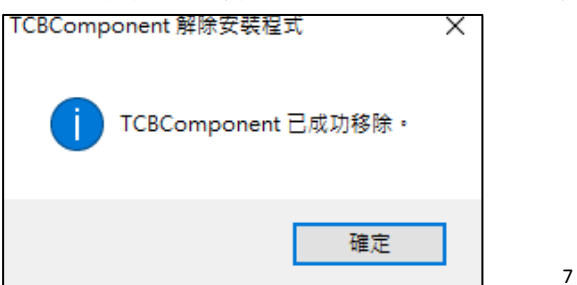

## 2.3 檢核元件是否執行

1. 至合作金庫全球金融網(<u>https://feoi.tcb-bank.com.tw/TcbbEOI/index.html</u>),點選【檢核環境】按 鈕

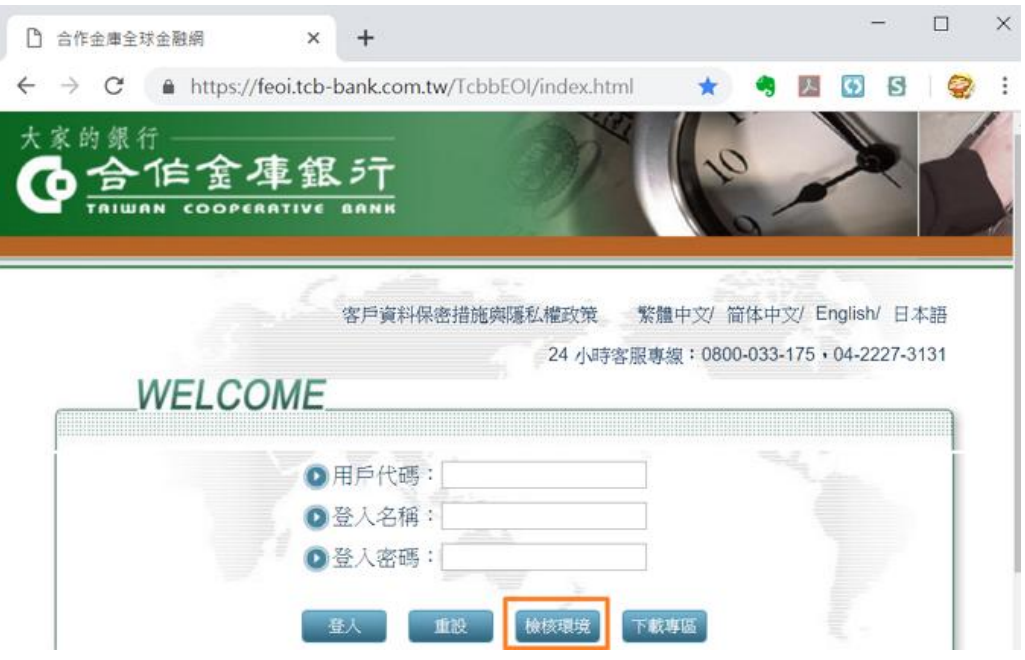

- 2. 確認元件是否已正常執行
  - 2.1. 正常:元件狀態顯示為"已啟用"、"已安裝"

|                    | 目前          | 〕元件狀態                              |  |
|--------------------|-------------|------------------------------------|--|
| 元件是否啟動             | 下載          | 巨敞用                                |  |
| 元件版本號碼             |             | E安裝<br>合作金庫商業銀行-ServiSign-v1.8.3(T |  |
|                    | 安控元件程:      | 式及教學手冊下載                           |  |
| 小卡讀卡機<br>驅動程式      | 下載          | EOI用戶憑證<br>申請操作手冊                  |  |
| 若狀懇顯示              | 、「未執行」・請點選「 | 下載」下載元件安装程式・ 重新整理                  |  |
|                    | 目前您的        | 」電腦環境狀態                            |  |
| 作業系統版              | 本(OS)       | WINDOWS nt 64bit                   |  |
| 螢幕解析度(Monitor DPI) |             | 全彩 (24 位元) 1280 x 720 像素           |  |
| 瀏覽器版               | [本          | CHROME 72.0.3626.109               |  |
| JavaScript版本       |             | 1.7                                |  |

*安控元件異常處理說明文件* 2.2. 異常:元件狀態顯示為"未執行"、"未知"

|               | 目前          | 前元件狀態                    |       |
|---------------|-------------|--------------------------|-------|
| 元件是否啟動        | 下載          | 未執行                      |       |
| 元件版本號碼        |             | 未知                       |       |
|               | 安控元件程       | 式及教學手冊下載                 |       |
| 小卡讀卡機<br>驅動程式 | 下載          | EOI用戶憑證<br>申請操作手冊        |       |
| 若狀態顯示         | 示「未執行」,讀點選「 | 下載」下載元件安裝程式・重第           | f整理   |
|               | 目前您的        | 的電腦環境狀態                  |       |
| 作業系統版         | 本(OS)       | WINDOWS nt 64            | 4bit  |
| 螢幕解析度(Mo      | nitor DPI)  | 全彩 (24 位元) 1280 x 720 像素 |       |
| 瀏覽器制          | 反本          | CHROME 72.0.362          | 6.109 |
| JavaScrip     | t版本         | 1.7                      |       |

2.4 檢核元件是否安裝

1. 至元件安裝路徑(預設為C:\Program Files (x86)\TCB\Provision\TCBComponent),確認元件是否 已安裝

TCBComponent

| 共用 檢視                                     |                |
|-------------------------------------------|----------------|
| 📜 « Program Files (x86) » TCB » Provision | > TCBComponent |
| 名稱 ^                                      | 修改日期           |
| 📜 cert                                    | 2019/2/25下     |
| 📜 cert-tool                               | 2019/2/25 下    |
| 📜 i18n                                    | 2019/2/25下     |
| 🐒 boot_cipher.vbs                         | 2019/1/9 下午    |
| libgcc_s_dw2-1.dll                        | 2019/1/9 下午    |
| libstdc++-6.dll                           | 2019/1/9 下수    |
| libwinpthread-1.dll                       | 2019/1/9 下午    |
| C procipher.exe                           | 2019/2/18下     |
| unins000.dat                              | 2019/2/25 下    |
| 🚱 unins000.exe                            | 2019/2/25 下    |
| 🖻 zlib1.dll                               | 2019/1/9 下午    |

註:以上適應於64位元的作業系統,若為32位元的作業系統,則元件安裝的預設路徑為 C:\Program Files\TCB\Provision\TCBComponent

#### 2.5 檢核元件憑證是否安裝(Chrome、Edge)

1. 至Windows命令列, 輸入"certmgr"後按下Enter鍵

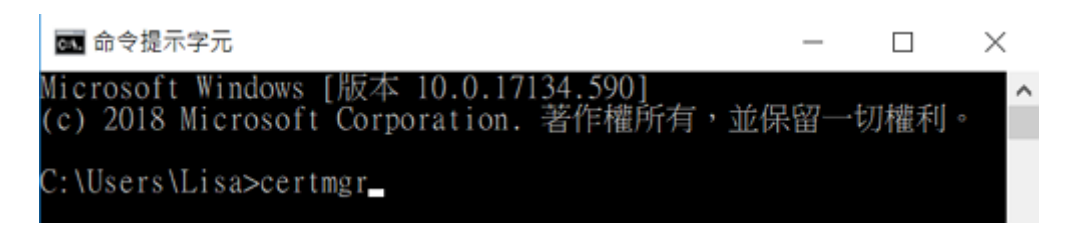

2. 彈出視窗Windows憑證管理介面,於路徑【受信任的根憑證授權單位】>【憑證】確認是否 有"TCB SSL CA"憑證

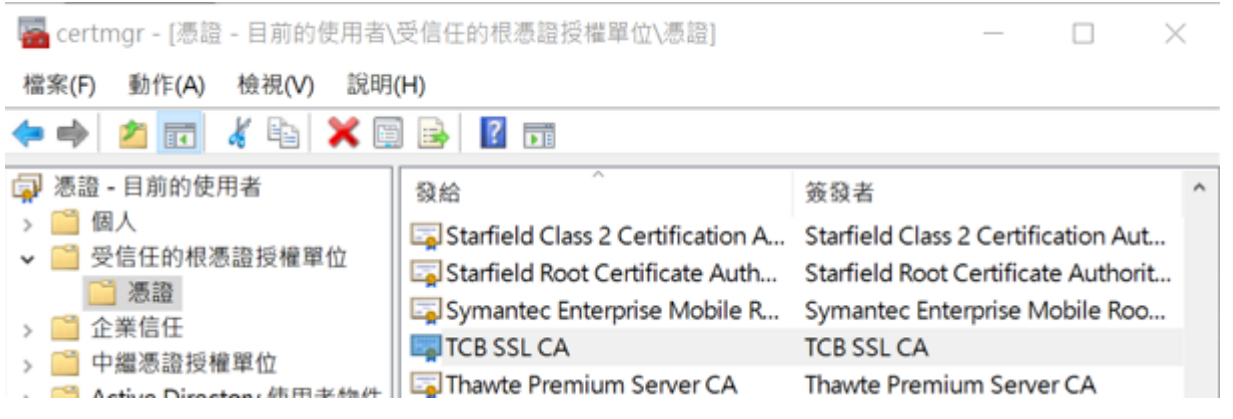

### 2.6 手動安裝元件憑證(Chrome、Edge)

1. 至安裝路徑(預設為C:\Program Files (x86)\TCB\Provision\TCBComponent\cert)

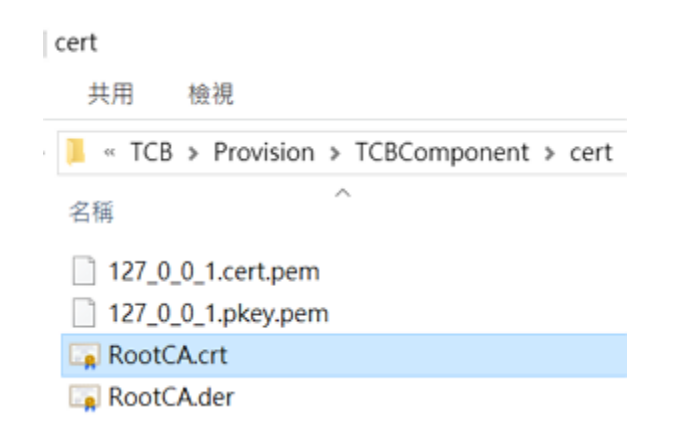

2. 左鍵雙擊"RootCA.crt",出現憑證視窗後,點選【安裝憑證】鍵

| х <u>а</u> ∓ <i>#</i> щ | 資料 憑           | 證路徑                |       |          |
|-------------------------|----------------|--------------------|-------|----------|
| <b>[</b> ] ;            | 医證資訊           |                    |       |          |
| 這個憑證                    | 的使用目           | 的如下:               |       |          |
| • 所                     | 有發行原           |                    |       |          |
| • Pf                    | i<br>有應用看      | 國式原則               |       |          |
|                         |                |                    |       |          |
|                         |                |                    |       |          |
| 發為                      | â:             | TCB SSL CA         |       |          |
| aut 5                   | 3 <b>4</b> 5 - | TCRESLCA           |       |          |
| 89.5                    | 21.            | TCD 33E CA         |       |          |
| 有                       | 效期自 2          | 017/6/2 到 2037/5/2 | 28    |          |
|                         |                |                    |       |          |
|                         |                |                    |       |          |
|                         |                | 安裝                 | 匮證(I) | 蓋發者聲明(S) |
|                         |                |                    |       |          |

| 歡迎使用憑證匯入精靈<br>這個橘靈可協助您將憑證、憑證信任簿單及憑證撒詞簿單從磁碟複製到憑證存放區。          透證由憑證授權單位簽發。能識別您的身分,並包含用來保護資料或建立安全網路連線的資<br>訊。憑證存放區是用來存放憑證的未統區域。         存放位置         ④ 目前使用者(C)         ○本機電強(L)         請按 [下一步] 繼續。 | 歡迎使用憑證匯入精靈<br>這個碼量可協助您將憑證、憑證信任薄單及憑證撤與清單從磁碟複製到憑證存放區。<br>憑證由憑證授權單位簽發,能識別您的身分,並包含用來保護資料或建立安全網路邊線的資<br>訊,透證存放區是用來存放憑證的系統區域。           存放位置           ④目前使用者(C)           ● 本機電腦(L)           請按 [下一步] 繼續。 | - 😺 憑證[       | 匯入精靈                           |                      |                       |           |      |
|----------------------------------------------------------------------------------------------------|----------------------------------------------------------------------------------------------------|---------------|--------------------------------|----------------------|-----------------------|-----------|------|
| 這個碼靈可協助您將憑證、憑證信任鴻單及憑證撤銷鴻單從磁環複製到憑證存放區。<br>憑證由憑證授權單位姦發,能識別您的身分,並包含用來保護資料或建立安全網路連線的資<br>前, 憑證存放區是用來存放憑證的未統區域。                                                                                          | 這個橘靈可協助您將憑證、憑證信任簿單及憑證撒詞簿單從磁碟複製到憑證存放區。<br>憑證由憑證授權單位盔發,能識別您的身分,並包含用來保護資料或建立安全網路邊線的資<br>訊,憑證存放區是用來存放憑證的系統區域。                                                                                             | 權的主           | 迎使用憑證匯入精調                      | 靈                    |                       |           |      |
| <ul> <li>憑證由憑證授權單位簽發,能識別您的身分,並包含用來保護資料或建立安全網路邊線的資訊,感證存放區是用來存放應證的承統區域。</li> <li>存放位置         <ul> <li>●目前使用者(C)</li> <li>本機電腦(L)</li> <li>諸按 [下一步] 繼續。</li> </ul> </li> </ul>                        | <ul> <li>憑證由憑證按權單位簽發,能識別您的身分,並包含用來保護資料或建立安全網路達線的資訊,感證存放區是用來存放應證的条紙區域。</li> <li>存放位置         <ul> <li>④ 目前使用者(C)</li> <li>○ 本機電腦(L)</li> </ul>         Bi按 [下一步] 繼續。</li> </ul>                        | 這個            | 劇精靈可協助您將憑證、)                   | 憑證信任清單及過             | <sub>튌朣</sub> 撤錹蔳單從磁碟 | 複製到憑證存放區。 |      |
| 存放位置<br>④ 目前使用者(C) 〇 本機電腦(L) 請按 [下一步] 繼續。                                                                                                    | 存放位置<br>● 目前使用者(C)<br>○ 本機電腦(L)<br>請按 [下一步] 繼續・                                                                                                    | 源證<br>訳,      | 建由憑證授權單位簽發,)<br>· 憑證存放區是用來存放?  | 能識別您的身分,<br>憑證的系統區域, | 並包含用來保護資              | 料或建立安全網路通 | E線的寶 |
| 請按 [下一步] 繼續。                                                                                                    | 請按 [下一步] 繼續。                                                                                                    | 存<br>()<br>() | 放位置<br>● 目前使用者(C)<br>) 本機電腦(L) |                      |                       |           |      |
|                                                                                                    |                                                                                                    | 請按            | 皮[下一步] 繼續。                     |                      |                       |           |      |

4. 選擇【將所有憑證放入以下的存放區】,點選【瀏覽】鍵

| 憑證存放區<br>馮證存放區是用 | 1來存放馮寶的系統區域。   |             |       |
|------------------|----------------|-------------|-------|
|                  |                |             |       |
| Windows 可目       | 動攫取憑證存放區,您也可以  | 《為憑證指定存放位置。 |       |
| 〇自動根據            | 憑證類型來選取憑證存放區(1 | J)          |       |
| ◉ 將所有憑           | 證放入以下的存放區(P)   |             |       |
| 憑證存加             | 女區:            |             | 瀏覽(R) |
|                  |                |             |       |
|                  |                |             |       |
|                  |                |             |       |
|                  |                |             |       |

安控元件異常處理說明文件 5. 選擇【受信任的根

| 憑證存放區 |                                       |           |       |
|-------|---------------------------------------|-----------|-------|
| 憑證存加  | y區是用來存放憑證的系統區域。                       |           |       |
|       |                                       |           |       |
| Windo | vs 可目動選取憑證存放區,您也可以為憑證                 | ! 指正仔放位置。 |       |
| O     | 選取憑證存放區                               | ×         |       |
| •     | 攫取您要使用的憑證存放區(C)                       |           |       |
|       |                                       |           |       |
|       |                                       | <u> </u>  | 瀏覽(R) |
|       | ····································· |           |       |
|       | - 中繼憑證授權單位                            |           |       |
|       | ───────────────────────────────────── |           |       |
|       | □□□ 第三方根憑證授權單位                        | <b>v</b>  |       |
|       |                                       |           |       |
|       |                                       |           |       |

6. 點擊【下一步】鍵

| - 🍠 憑證 | 匯入精靈                              | > |
|--------|-----------------------------------|---|
| 憑證?    | <b>存放區</b><br>愚證存放區是用來存放憑證的系統區域。  |   |
|        | Nindows 可自動選取憑證存放區,您也可以為憑證指定存放位置。 | 0 |
|        | ○ 自動根據憑證類型來選取憑證存放區(U)             |   |
|        | ● 將所有憑證放入以下的存放區(P)                |   |
|        | 憑證存放區:                            |   |
|        | 受信任的根憑證授權單位 瀏覽(R)                 |   |
|        |                                   |   |
|        |                                   |   |
|        |                                   |   |
|        |                                   |   |
|        |                                   |   |
|        |                                   |   |
|        |                                   |   |
|        | 下一步(N) 取测                         | ŝ |

*安控元件異常處理說明文件* 7. 點擊完成鍵。

| - 🍠 憑證匯入積靈                           |                                 |  |
|--------------------------------------|---------------------------------|--|
| 完成憑證匯                                | 入精靈                             |  |
| 按一下[完成]。                             | 即可匯入憑證。                         |  |
| 您已播定下列設<br>使用者選取的 <sup>2</sup><br>內容 | き:<br>調存放區<br>受信任的根憑證授權單位<br>海路 |  |
|                                      |                                 |  |
|                                      |                                 |  |
|                                      |                                 |  |
|                                      |                                 |  |
|                                      |                                 |  |

8. 點擊【確定】鍵,成功匯入憑證

| 1        | 🔒 憑證資訊                   |            |                                         |   |        |
|----------|--------------------------|------------|-----------------------------------------|---|--------|
| 這        | 個憑證的使用                   | 的如下:       |                                         |   |        |
|          | <ul> <li>所有發行</li> </ul> | 原則         |                                         |   |        |
|          | • 所有應用                   | ミンロボタリ     |                                         |   |        |
|          |                          |            |                                         |   |        |
|          |                          |            |                                         |   |        |
| <u> </u> |                          |            |                                         |   | 22     |
|          | 發給:                      | TCB SSL CA |                                         |   |        |
|          |                          | 憑證匯入精靈     | í                                       | × |        |
|          | 簽發者:                     | ТСВ        |                                         |   |        |
|          | 右林期白                     | 017/6      | 入动行成功。                                  |   |        |
|          | HXXMI                    |            | ( TTT 1 1 1 1 1 1 1 1 1 1 1 1 1 1 1 1 1 |   |        |
|          |                          |            |                                         |   |        |
|          |                          |            | 確定                                      |   | DE cen |
|          |                          |            |                                         |   | 明(S)   |
|          |                          |            |                                         |   |        |

2.7 手動執行元件

使用者可以使用以下任一方式,來手動啟動元件:

1. 依安裝流程操作,會在系統桌面建立元件捷徑,對其雙擊左鍵即可啟動元件

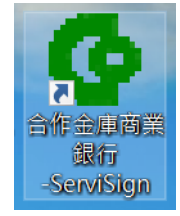

2. 於Windows開始工作列列表中,可看到T開頭的區域有TCBComponent的程式

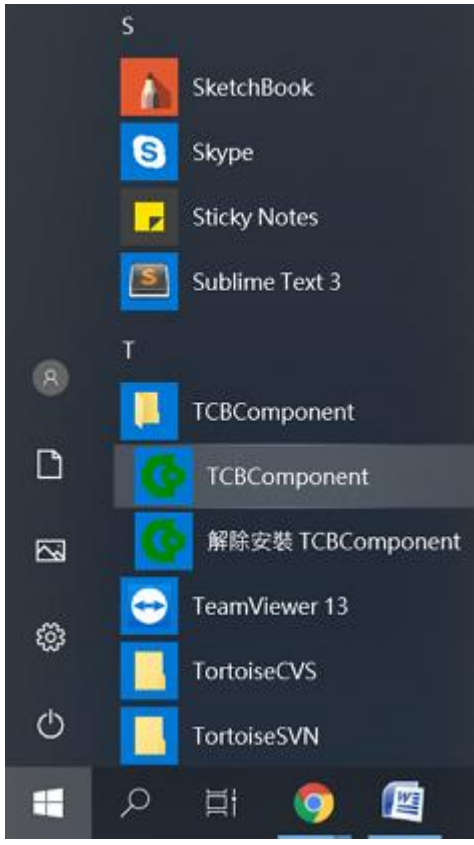

3. 使用Windows搜尋功能,關鍵字搜尋"TCBComponent"或"procipher",並點選該應用程式

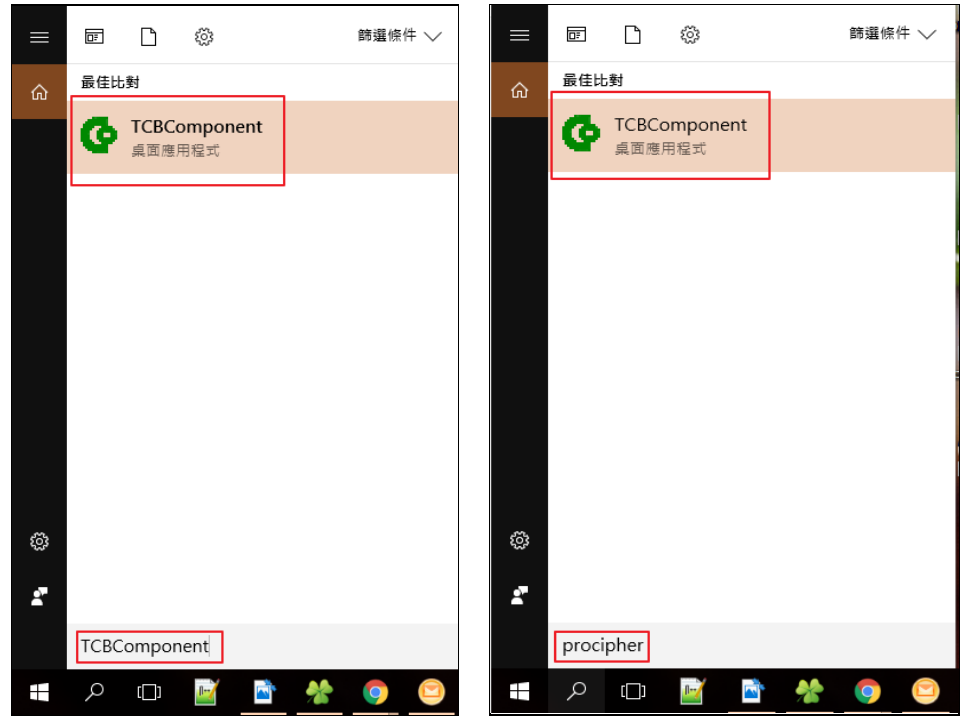

4. 至元件安裝路徑(預設為C:\Program Files (x86)\TCB\Provision\TCBComponent),對procipher.exe 雙擊左鍵

| 📙 > 本機 > 本機 (C:) > Program | n Files (x86) > TCB > Provisio | on > TCBCompone | ent      |
|----------------------------|--------------------------------|-----------------|----------|
| 名稱                         | 修改日期                           | 類型              | 大小       |
| cert                       | 2017/6/15 上午 1                 | 檔案資料夾           |          |
| 🔄 i18n                     | 2017/6/15 上午 1                 | 檔案資料夾           |          |
| nss-tool                   | 2017/6/15 上午 1                 | 檔案資料夾           |          |
| 😹 boot_cipher.vbs          | 2017/6/14 上午 1                 | VBScript 指令檔    | 1 KB     |
| crtmgr.exe                 | 2017/6/14 下午 0                 | 應用程式            | 18 KB    |
| libgcc_s_dw2-1.dll         | 2017/3/28 下午 0                 | 應用程式擴充          | 120 KB   |
| libstdc++-6.dll            | 2017/3/28下午0                   | 應用程式擴充          | 1,509 KB |
| libwinpthread-1.dll        | 2017/3/28下午0                   | 應用程式擴充          | 64 KB    |
| o procipher.exe            | 2017/6/14下午 0                  | 應用程式            | 9,162 KB |
| unins000.dat               | 2017/6/15 上午 1                 | DAT 檔案          | 11 KB    |
| 🚱 unins000.exe             | 2017/6/15 上午 1                 | 應用程式            | 1,157 KB |
| 🕙 zlib1.dll                | 2017/3/28 下午 0                 | 應用程式擴充          | 93 KB    |

## Chapter 3元件異常處理

## 3.1 未啟動或未安裝元件

- ▶ 問題描述:
  - 使用安控元件相關功能時,因未啟動或未安裝元件,而無法正常連線到元件,此時會有 彈出視窗提醒使用者安裝或啟動元件,並提供非E瀏覽器元件之下載

| 大家的銀行<br>合作金<br>TRIWAN COOPE                                                    | 庫銀                                                     | 5 <u>Ť</u>                         |                     |            |                      |                    |                                          |                         |                                      | (GMT<br>2019/02                       | 7+8:00) Taipei<br>2/22 17:54:34<br>19660501 | 08:43 |
|---------------------------------------------------------------------------------|--------------------------------------------------------|------------------------------------|---------------------|------------|----------------------|--------------------|------------------------------------------|-------------------------|--------------------------------------|---------------------------------------|---------------------------------------------|-------|
| 用戶代碼: 196605010001<br>公司続編: 19660501<br>操作者代碼: test02<br>操作者姓名: 測試二號<br>發出 切换公司 | 帳月<br>春枝放行<br>已選取                                      | 5總覽<br>所作業>放行作業>朝<br>(總業數:1 總金額: ) | 台幣交易<br>機通程作業<br>1; | (單/多葉)>3   | 外幣交易<br>E胸結果         | 18                 | \$核放行作業                                  | 統管理                     | 回到                                   | 首頁                                    |                                             |       |
| > 審核放行作業                                                                        | 選項                                                     | 用戶代碼<br>戶名                         | 交易序號                | 付款日期       | 手續費負擔別               | 金額                 | 收款人資料                                    | 付                       | 肤人資料                                 | 編輯人員                                  | 退件處理說明                                      | 付款說明  |
| - 審核作業<br>- 放行作業                                                                | ø                                                      | 196605010001<br>19660501           | 6000001             | 2019/02/22 | 付款人負擔                | 1元                 | 合庫商銀-0999771729000<br>敷位簽章測試<br>16313302 | 1合庫商録-(<br>1966(<br>1!  | 99997705444550<br>5010001<br>9660501 | qoo                                   | [                                           | ]     |
| 預約取消                                                                            |                                                        | 196605010001<br>19660501           | 6000002             | 2019/02/22 | 付款人負擔                | 1 元                | 合軍商銀-0999771729000<br>數位簽章測試<br>16313302 | 1 合庫商銀-(<br>1966(<br>19 | 99997705444550<br>5010001<br>9660501 | qoo                                   |                                             | ]     |
|                                                                                 |                                                        | 196605010001                       | ◎ 元件下               | 载 - Google | Chrome               |                    | - 1                                      | o ×                     | 9997705444550                        | · · · · · · · · · · · · · · · · · · · |                                             | -     |
|                                                                                 | 19660501 🔺 不安全   https://172.29.3.24/TcbbEOI/popup/pop |                                    |                     |            | Ol/popup/popup_downl | oa @,              | 660501                                   | doo                     |                                      | -                                     |                                             |       |
|                                                                                 |                                                        | 196605010001<br>19660501           | 請研                  | 認元件是否      | 安裝或啟動,<br>非E瀏        | 若沒的<br><b>覽器</b> 方 | ·裝,請點選如下連結下的<br><mark>元件下載</mark>        | <b>散元件:</b>             | 9997705444550<br>5010001<br>660501   | qoo                                   |                                             |       |
|                                                                                 | ۵                                                      | 196605010001<br>19660501           |                     |            |                      |                    | 16313302                                 |                         | 9997705444550<br>5010001<br>660501   | qoo                                   |                                             | ]     |

- ▶ 處理方式:
  - 於Windows開始工作列列表中,T開頭的區域找尋TCBComponent,確認是否已安裝過
    - ◆ 找尋得到(已安裝、未啟動):

左鍵點擊TCBComponent元件程式以啟動元件,確認右下角工具列出現元件小圖示, 隨後可將網頁上的元件下載視窗關閉。

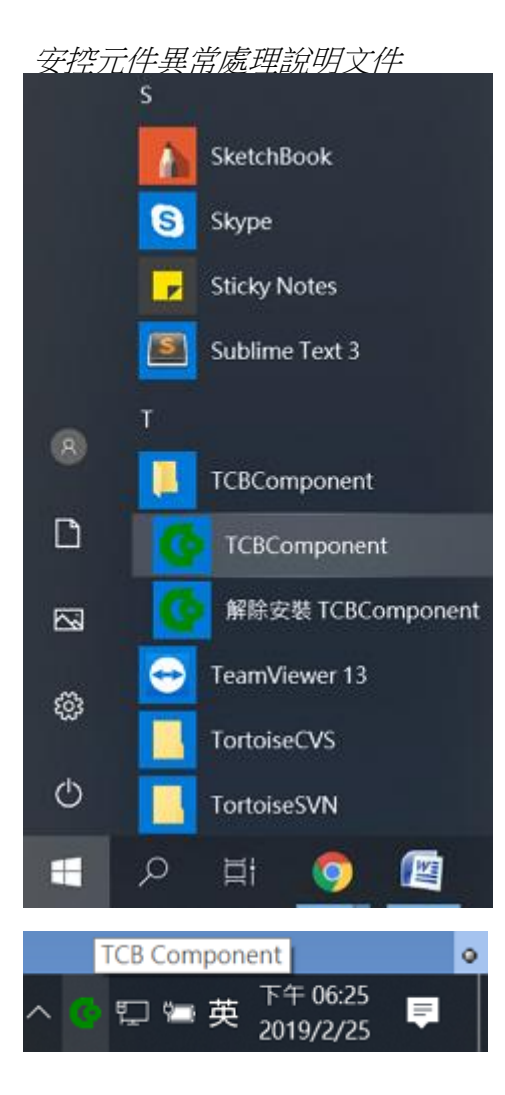

• 找尋不到(未安裝):

左鍵點擊網頁之元件下載視窗的"非IE瀏覽器元件下載",並<安裝元件>。

| 大家的銀行                           | 車銀   | 行                        |         |                                            |                |            |                                          |                      |                                              | (GMT<br>2019/02 | +8:00) Taipei<br>2/22 17:54:34 | 08:4       |
|---------------------------------|------|--------------------------|---------|--------------------------------------------|----------------|------------|------------------------------------------|----------------------|----------------------------------------------|-----------------|--------------------------------|------------|
| TAIWAN COOPER                   | -    | ANK                      |         |                                            |                |            |                                          |                      |                                              | 1               | 19660501                       | reset time |
| 用戶代碼: 196605010001              | 帳戶   | 「總覽                      | 台幣交易    |                                            | 外幣交易           | 1          | 「核放行作業 🥼 🖇                               | 統管理                  | 回到                                           | 首頁              |                                |            |
| 公司統編: 19660501<br>操作者代碼: test02 | 春核放行 | 行作業>放行作業>轉               | 帳繩輯作業   | (單/多筆)>3                                   | E的结果           |            |                                          |                      |                                              |                 |                                |            |
| 操作者姓名:测试二號<br>公出 切换公司           | 已進和  | 2.絶業數:1 総会額: 1           | ;       |                                            |                |            |                                          |                      |                                              |                 |                                |            |
| > 春核放行作業                        | 選項   | 用戶代碼<br>戶名               | 交易序號    | 付款日期                                       | 手續費負擔別         | 金額         | 收款人資料                                    | 付                    | 軟人資料                                         | 編輯人員            | 退件處理說明                         | 付款說明       |
| - 審核作業<br>- 放行作業                |      | 196605010001<br>19660501 | 6000001 | 2019/02/22                                 | 付款人負擔          | 1元         | 合軍商銀-0999771729000<br>教位簽章測試<br>16313302 | 合庫商録- <br>1966(<br>1 | 09997705444550<br>05010001<br>9660501        | qoo             |                                |            |
| 預約取消                            |      | 196605010001<br>19660501 | 6000002 | 2019/02/22                                 | 付款人負擔          | 1 元        | 合庫商銀-0999771729000<br>數位簽章測試<br>16313302 | 合庫商銀<br>1966(<br>1   | 09997705444550<br>) 5 0 1 0 0 0 1<br>9660501 | qoo             |                                |            |
|                                 |      | 196605010001             | □元件下    | ① 元件下載 - Google Chrome - □ × 9997705444550 |                |            |                                          |                      |                                              |                 |                                | -          |
|                                 |      | 19660501                 | ▲ 不幸    | 全   https:                                 | //172.29.3.24/ | TcbbE      | Ol/popup/popup_downlo                    | oa Q                 | 660501                                       | 400             |                                | -          |
|                                 |      | 196605010001<br>19660501 | 請研      | 認元件是否                                      | 安裝或啟動,<br>非E瀏  | 若沒的<br>覽器方 | Ҷ <mark>し</mark> 請點選如下連結下的<br>元件下載       | 歲元件:                 | 9997705444550<br>5010001<br>660501           | qoo             | 4 <u>.</u>                     |            |
|                                 |      | 196605010001<br>19660501 |         |                                            |                |            | 16313302                                 | 1                    | 9997705444550<br>5010001<br>9660501          | qoo             |                                | ]          |

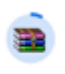

o.3/3.6 MB,還剩 41 秒

 $\overline{}$ 

## 3.2 Error 301: 顯示未插入載具

- ▶ 問題描述:
  - 執行安控相關功能之驗證密碼前,網頁顯示請確認載具是否插入

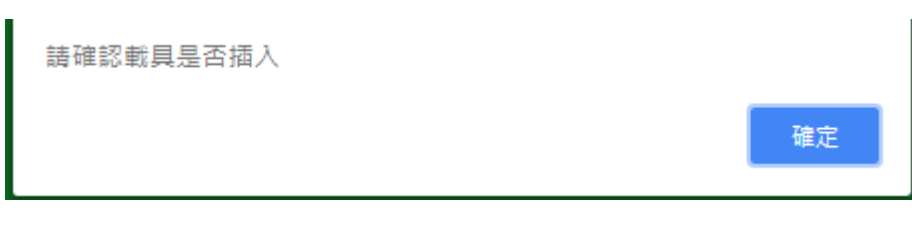

■ 執行安控相關功能之驗證密碼時,網頁顯示請確認載具是否插入

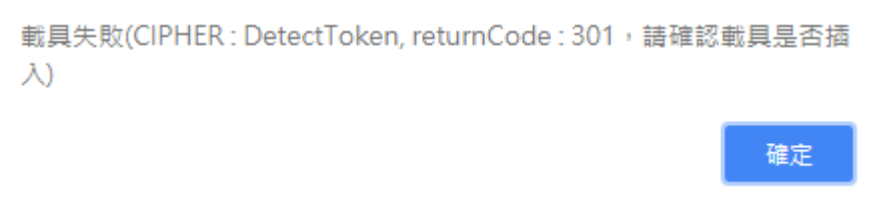

- ▶ 處理說明:
  - 請使用者確認載具有確實連接所操作的電腦,使用以下處理方式,嘗試排除問題:
    - ◆ 請將載具重新拔插後再執行載具作業。
    - ◆ 安裝驅動程式後,電腦重新開機。
    - ◆ 小卡載具請確認卡片是否已正確插入。

## 3.3 Error 311: 顯示操作逾時

- ▶ 問題描述:
  - 執行載具作業中,顯示請於時限內完成操作

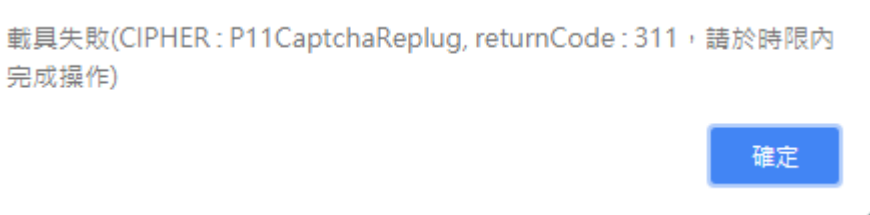

▶ 處理說明:

#### 因使用者未在所設定的操作時限內,完成載具拔插驗證動作

| TRIWAN COOPER             | ATIVE | BANK                     |                |          |              |    |       | 19                            | 9660501                          | reset tir |
|---------------------------|-------|--------------------------|----------------|----------|--------------|----|-------|-------------------------------|----------------------------------|-----------|
| t#s: 196605010001         | . HE  | 戶趨覽                      | 台幣交易           |          | 外幣交易         | 畜枝 | 放行作業  | 系統管理                          | 回到首                              | 貢         |
| 光編: 19660501<br>新代明: coke | 審核的   | (行作案>放行作業>               | 轉標纖輯作業(扣       | 一入多)。    | 查讷結果         |    |       |                               |                                  |           |
| (姓名:可辨<br>(元年) 初月45日      | ۵     | 19660501                 |                |          | (encoder and |    | 10 %  | 1966050                       | 3 1 0 0 0 1<br>601               |           |
| 各核放行作案                    | 0     | 196605010001<br>19660501 | 4              |          |              |    | 0.7%  | 台庫商銀-0999<br>196605(<br>19660 | 7717990339<br>010001<br>0501     | qoo       |
| 作業                        |       | 196605010001<br>19660501 |                | _        | Z            | -  | 0.70  | 台庫商級-0999<br>1966050<br>19660 | 7717990339<br>0 1 0 0 0 1<br>501 | qoo       |
| 347.4                     |       | 196805010001<br>19660501 |                | 58       | 世中報日         |    | 0 %   | 台庫商録-0999<br>196605(<br>19660 | 7717990339<br>010001<br>601      | qoo       |
|                           |       | 196605010001<br>19660501 |                | 可        | 放山戰員<br>1    |    | 0元    | 合庫商録-0999<br>1966050<br>19660 | 7717990339<br>3 1 0 0 0 1<br>501 | qoo       |
|                           |       | 196605010001<br>19660501 |                | 1        | Refat        |    | 0.75  | 台庫商標-0999<br>1966050<br>19660 | 7717990339<br>010001<br>501      | qoo       |
|                           |       | 196605010001<br>19660501 | WINGEREIGE     | 19742113 | 2010/02/20   | 10 | 20.70 | 台庫高級-0999<br>1966050<br>19660 | 7717990339<br>0 1 0 0 0 1<br>501 | qoo       |
|                           |       | 196805010001<br>19660501 | 20190223023232 | 诗放行      | 2019/02/23   | 10 | 10 %  | 台庫商録-0999<br>196605(<br>19660 | 7717990339<br>010001<br>501      | doo       |
|                           | 8     | 196605010001<br>19660501 | 20190223023242 | 诗放行      | 2019/02/23   | 10 | 10 元  | 合庫商録-0999<br>1966050<br>19660 | 7717990339<br>3 1 0 0 0 1<br>501 | qoo       |

■ 請使用者重新執行功能,並於逾時設定時限內,完成載具拔插驗證動作。

3.4 Error 310: 誤點擊取消操作鍵

- ▶ 問題描述:
  - 使用者看到畫面顯示取消操作字樣:

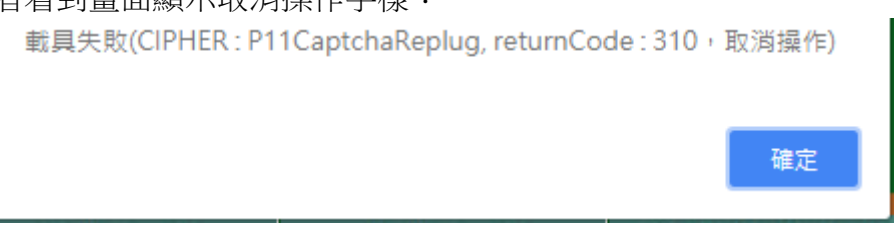

▶ 處理說明:

### ■ 因使用者於元件相關功能中,誤點擊了取消鍵所致:

|                    |         | -                                                                        | A MARK THE         |        | AL MALIAN PR                                                                                                    | and the | to See Alexand | A. 445-505 TH                 | 100 BH 20                          | -  |
|--------------------|---------|--------------------------------------------------------------------------|--------------------|--------|----------------------------------------------------------------------------------------------------|---------|----------------|-------------------------------|------------------------------------|----|
| 日戸代朝: 196605010001 | PR.     | 取戶總克 百常父易 外常父易 备按取行作業 系統管理 回到自員<br>来#################################### |                    |        |                                                                                                    |         |                |                               |                                    |    |
| Ø∬ ÷ coke          | · 15.15 | 行作系>取行作系                                                                 | >轉張編輯作業(扣          | 一人多》   | 查詞結果                                                                                                    |         |                |                               |                                    |    |
| 名:可開<br>合用 (現代公司)  |         | 19660501                                                                 |                    |        |                                                                                                    |         | 0 72           | 196605                        | 010001<br>0501                     | qo |
| 植放行作業              | ٥       | 196605010001<br>19660501                                                 | -                  |        | and the second second s |         | 075            | 合庫商録-0996<br>196605<br>1966   | 97717990339<br>0 1 0 0 0 1<br>0501 | qo |
| 飛<br>栄             |         | 196605010001<br>19660501                                                 |                    |        | Z                                                                                                    |         | 075            | 台庫商銀-0999<br>196605<br>1966   | 97717990339<br>0 1 0 0 0 1<br>9501 | qo |
| 預約取消               | i<br>U  | 196605010001<br>19660501                                                 |                    | -#     | ######                                                                                                    |         | 0元             | 台庫高級-0999<br>196605<br>19660  | 97717990339<br>0 1 0 0 0 1<br>0501 | qo |
|                    |         | 196605010001<br>19660501                                                 |                    | 詞      | 拔击載具<br>50                                                                                                    |         | o 70.          | 台軍商銀-0999<br>196605<br>19660  | 97717990339<br>0 1 0 0 0 1<br>9501 | qo |
|                    | ü       | 196605010001<br>19660501                                                 |                    | Γ      | DO                                                                                                    |         | 0元             | 台庫商課-0996<br>1966050<br>19660 | 97717990339<br>0 1 0 0 0 1<br>9501 | qo |
|                    | ۰       | 196605010001<br>19660501                                                 |                    | 192011 | ECPS                                                                                                    | 10      | 心光             | 台庫商銀-0999<br>196605<br>19660  | 97717990339<br>0 1 0 0 0 1<br>9501 | qo |
|                    | U       | 196605010001<br>19660501                                                 | 2019/02/3/02 30:32 | 诗放行    | 2019/02/23                                                                                                    | 10      | 10 兆           | 台庫商銀-0999<br>196805<br>1966   | 97717990339<br>0 1 0 0 0 1<br>0501 | qo |
|                    | 8       | 198805010001<br>19660501                                                 | 20190223023242     | 祷放行    | 2019/02/23                                                                                                    | 10      | 10 元           | 台庫商録-0999<br>196605<br>19660  | 97717990339<br>0 1 0 0 0 1<br>9501 | qo |

■ 請使用者重新執行功能,並以正確方式,完成相關功能操作。

3.5 Error 313: 找不到有效憑證

- ▶ 問題描述:
  - 於執行載具作業時,顯示找不到有效憑證

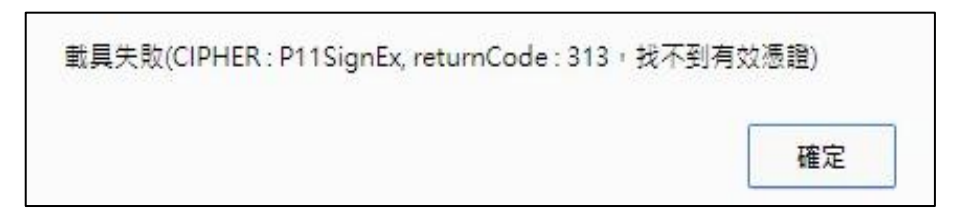

- ▶ 處理說明:
  - 請確認是否使用正確載具,或載具中之憑證是否仍為有效。

## 3.6 Error 551: 載具拔插動作不確實

- ▶ 問題描述:
  - 於執行載具作業時,顯示PKCS11連線開啟失敗

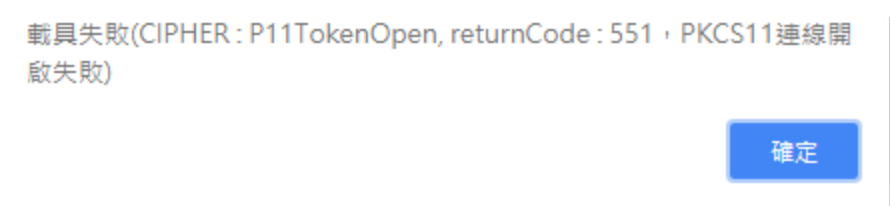

- ▶ 處理說明:
  - 因執行拔插驗證動作不確實,所以讀卡機最初能偵測到載具,然在作業途中,載具被從讀 卡機中移除所致。
  - 請使用者重新執行功能,並以正確方式,完成相關功能操作。

## 3.7 Error 555: 載具拔插後連線斷開

- ▶ 問題描述:
  - 於執行載具作業時,顯示PKCS11更新物件列表失敗

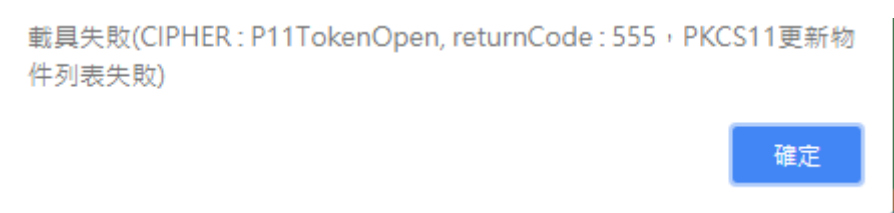

- ▶ 處理說明:
  - 載具拔插後驗證密碼時,讀卡機最初能偵測到載具,然在作業途中,載具被從讀卡機中移除所致。
  - 重新執行該項功能,並留意拔插功能操作確實。

## 3.8 Error 552: 載具密碼輸入錯誤

- ▶ 問題描述:
  - 使用者看到畫面顯示載具密碼錯誤: 載具失敗(CIPHER: P11TokenOpen, returnCode: 552, 載具密碼錯誤)

確定

- ▶ 處理說明:
  - 使用者輸入的載具密碼不正確。請使用者重新輸入正確密碼。

3.9 Error 564: 載具已上鎖

- ▶ 問題描述:
  - 執行載具作業時,顯示密碼錯誤次數已達上限,載具已上鎖

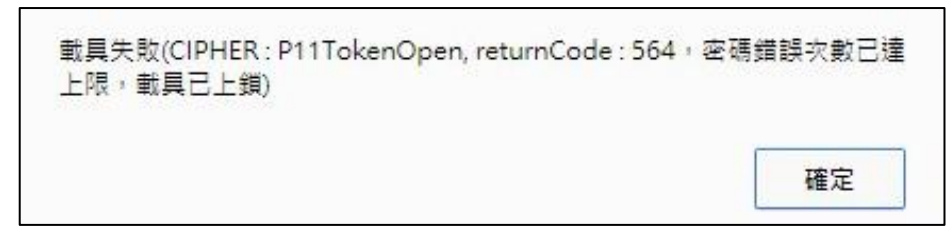

- ▶ 處理說明:
  - 因載具密碼輸入錯誤次數已達上限,載具已上鎖
  - 請使用者提供載具,進行解鎖作業。

3.10 開機啟動時,未看到元件立即執行

- ▶ 問題描述:
  - 當OS 剛完成開機時,未看到元件立刻啟動

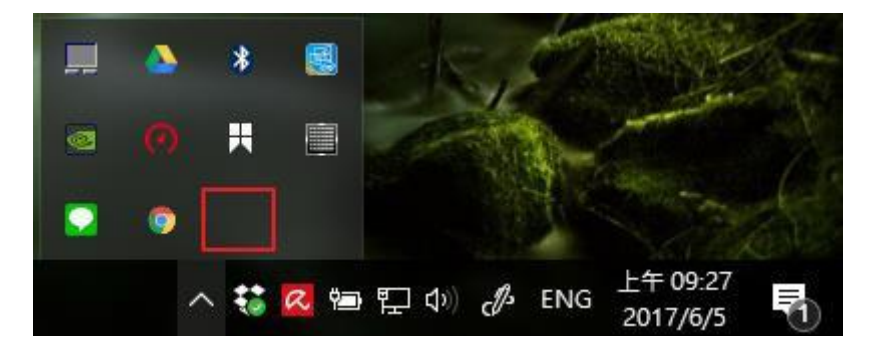

- ▶ 處理說明:
  - 因新版OS(Windows8以後版本),為縮短電腦開機啟動時間(Fast Boot),部分系統設定會在OS 啟動完成後,於系統背景於開機完成後再行載入。未真正開機完成的情形下,可能導致元件啟動失敗。
  - 為一體適用各版本作業系統,現行元件設計,為在OS啟動後3分鐘以啟動,以避免上述 情形發生。

## *安控元件異常處理說明文件* 3.11 PC-cillin**封鎖元件執行**

- ▶ 問題描述:
  - 當使用PC-cillin,依所設定的防護等級,元件執行可能會封鎖

| PC-cillin <sup>™</sup> 雲端版 |                          |                                | - ×                                                             |
|----------------------------|--------------------------|--------------------------------|-----------------------------------------------------------------|
| 防腰設定                       | 福和安全 資料                  | 防護 家员防護                        |                                                                 |
|                            | 電振線                      | 00                             |                                                                 |
|                            | ⊘已受保護                    |                                | PC-cillin雲端版 ⑦ ×                                                |
| <b>武</b> 閣(28              | 9使用,這個免費試用版將在 20<br>立即購買 | 17/7/17 到其<br>由於最近電腦<br>来自信任的病 | <b>ᇖ福茶出封鎖</b><br>助持的攻襲課者、為了您自身的安全。除非<br>源、否則調封鎖此備業 <b>。調解更多</b> |
|                            |                          | 檔案名稱                           | : procipher.exe                                                 |
| 9 更换產品序號                   | <u> 绪在 2017/7/17 對朝</u>  | 開設福室                           |                                                                 |
|                            |                          | TREND                          | 華定                                                              |

- ▶ 處理說明:
  - 於安裝元件時,請先關閉PC-cillin 防護。
  - 元件安裝完成後,請依以下說明,設定元件至PC-cillin的例外清單

◆ 開啟「PC-cillin雲端版主畫面」,並點選設定圖示

| PC-cillin <sup>™</sup> 雲端版 |              | ②取得                  | 協助 よ - × |
|----------------------------|--------------|----------------------|----------|
| 」」」<br>防護設定                | <b>展</b> 私安全 | <b>(</b> )<br>資料防護   | 家長防護     |
|                            | で日本の         | @@<br>全保護<br>的安全防護 · | lı.      |
| (土) 保護其他上網裝置               | 將在 2016      | 5/1/1 到期             |          |

- ◆ 點選左側的「例外清單」。(如圖1.)
- ◆ 點選左側的「程式/資料夾」。(如圖2.)

| 安全防護設定                                |                               |             | () – × |
|---------------------------------------|-------------------------------|-------------|--------|
| 安全與效能檢測 V<br>Internet 與電子郵件監控 V       | 載行掃瞄及其他監控功能時,將忽即<br>+ 新增 × 移除 | 8您所新埔至下列清單中 | 的任何項目。 |
| 例外清單 ^                                | □ 名稱                          |             | 調型     |
| 2 程式/資料夾                              |                               |             |        |
| ····································· |                               |             |        |
| <b>新</b> 無線連線                         |                               |             |        |
|                                       |                               |             |        |
|                                       |                               |             |        |
|                                       |                               |             |        |
|                                       |                               |             |        |
|                                       |                               |             |        |
|                                       |                               |             |        |
|                                       |                               |             |        |
| 其他設定                                  |                               |             |        |
| 還原預設值                                 |                               | 確定          | 取消     |

### 再點選「新增」。

| 安全防護設定                      |     |                           |                    | () – × |
|-----------------------------|-----|---------------------------|--------------------|--------|
| 安全與效能檢測<br>Internet 與電子郵件監控 | × > | 動行掃磁及其他整控功能時。<br>+新增 X 移除 | 뿅忽略您所新增至下列清單中<br>- | 的任何項目。 |
| 例外清單                        | ~   | □ 名稱                      | *                  | 調型     |
| □ 程式/資料夾                    |     |                           |                    |        |
| 一 無線連線                      |     |                           |                    |        |
|                             |     |                           |                    |        |
|                             |     |                           |                    |        |
|                             |     |                           |                    |        |
|                             |     |                           |                    |        |
| 其他設定                        |     |                           |                    |        |
| 還原預設值                       |     |                           | 確定                 | 取消 (1) |

*安控元件異常處理說明文件* ◆ 點選「瀏覽」。

|                                       |                                     | (?) – ×                                                                                                    |
|---------------------------------------|-------------------------------------|----------------------------------------------------------------------------------------------------|
| 新增項目<br>點選「瀏覽…」尋找满單中包含的檔案或資料夾。<br>瀏覽… |                                     |                                                                                                    |
|                                       | 教授                                  |                                                                                                    |
| 2                                     |                                     |                                                                                                    |
|                                       | 新增項目<br>點選「瀏覽」尋找演單中包含的檔案或資料夾。<br>瀏覽 | <ul> <li>新増項目</li> <li>              登選「瀏覽…」尋找清單中包含的檔案或資料交。          </li> <li>             登選…         </li> <li>             登選         </li> <li>             登選         </li> <li>             登</li> <li>             登</li> <li>             登</li> <li>             登</li> <li>             登</li> </ul> |

- ◆ 在開啟的視窗中選擇所要新增的「程式/資料夾」。(如圖1.)
  - 元件路徑為C:\Program Files (x86)\TCB\Provision

◆ 選擇完畢後請您點選右下方的「開啟舊檔」。(如圖2.)

備註:若您選擇加入「資料夾」至例外清單時,下方「檔案名稱**(N)**為空白,此為正常現象,請接續執行以下 步驟即可!

| 🤊 開啟           |           |     |      |           | ×          |
|----------------|-----------|-----|------|-----------|------------|
| 搜尋位置(I);       | TCB       |     | ~ (j | • 📼 对 🖚   |            |
| <sup>1</sup>   | 名稱        | ^   |      | 修改日期      | ŝ          |
| 快速存取           | Provision |     |      | 2017/6/20 | 下午 01:53 1 |
| 桌面             |           |     |      |           |            |
| 媒體櫃            |           |     |      |           |            |
| <b>」</b><br>本機 |           |     |      |           |            |
|                | <         |     |      | 2         | >          |
| 網路             | 檔案名稱(N):  |     |      |           | 開啟(O)      |
|                | 檔案類型(T):  | *.* |      | ~         | 取消         |

◆ 檢查是否要新增此「程式/資料夾」,確認無誤後請按下「確定」。

| 安全防護設定                                                |                                                  | 0 | - × |
|-------------------------------------------------------|--------------------------------------------------|---|-----|
| 安全與效能檢<br>Internet 與電:<br>例外 清單<br>至太/发料來<br>一 程文/发料來 | 新増項目<br>時點道「瀏覽…」尋找清單中包含的檔案或資料夾。<br>瀏覽… C確定<br>取消 |   |     |
| 其他設                                                   | R.                                               |   |     |
| 通原預設值                                                 | 確定 取消                                            |   | 套用  |

- ◆ 在例外清單中會出現所新增的程式/資料夾的路徑。(如圖1.)
- ◆ 按下「套用」。(如圖2.)
- ◆ 按下「確定」即可完成設定。(如圖3.)

| 安全防護設定                                    |                                                  | ③ - ×           |
|-------------------------------------------|--------------------------------------------------|-----------------|
| 安全與效能檢測 ~<br>Internet 與電子郵件監控 ~<br>例外清單 ^ | 執行掃描及其他監控功能時,總忽略您所新增至<br>十 新增 × 珍除<br>1,<br>□ 2% | 下列清單中的任何項目。<br> |
| □ 程式/資料英 □ 規式/資料英 □ 網站 ○ 無線連線             | C:\Program Files (v86)\TC8\Provision             | 賣鞋夾             |
| 其也設定                                      | 3.                                               | 2.              |
| 還原預設值                                     |                                                  | 確定 取消 在用        |

- PC-cillin軟體例外設定方式如有異動,請以趨勢科技(www.trendmicro.tw)所公布為準。
  - http://esupport.trendmicro.com/solution/zh-tw/1105357.aspx